## citi handlowy®

## Cross Border Funds Transfer

- 1. In the main menu, select the tab Payments.
- 2. In the tab Payments, select the option Input New Outgoing.
- 3. Select Account to be debited.
- 4. Select Payment Currency other than PLN.
- 5. Select Cross Border Funds Transfer.
- 6. Enter Payment Amount.
- You can select "Remember my choices"- this way these parameters will be entered automatically. Otherwise, select Continue.
- 8. Enter Payment Details:
  - <u>Transaction Reference Number</u> if this option is available, enter any sequence up to 10 characters.
  - <u>Debit Value Date</u> transaction execution date.
  - <u>Payment Details:</u> 3 lines, 35 characters each.
  - <u>Charges Indicator:</u> define the payer of the fees:
    - Beneficiary all fees to be paid by the recipient.
    - OUR all fees to be paid by the ordering party.
    - Shared each party is to pay the fees of its bank.
  - <u>Charges Account:</u> select the account to be debited with the fees. By default, the system will choose the debited account.
  - <u>Mark this Payment as Important</u> in the item Payments -> Show all payments. The transaction will be displayed as first.
  - <u>Other Instructions:</u> additional instructions for the bank. Here, you may enter, for example:
    - **VDO** the beneficiary's account will be credited on the transfer execution date.
    - **VD1** the beneficiary's account will be credited on the next day after the transfer execution date.
    - Currency conversion specify the currency rate you have agreed and the name of the bank's employee who has signed the contract.
    - TARGET2 the payment can be executed only in EUR, and if the charging option "Shared" has been selected
- 9. Enter Beneficiary Details:
  - <u>Beneficiary Name.</u>
  - <u>Beneficiary Bank Routing Method.</u>
  - <u>Beneficiary Bank Routing Code</u> enter the code of the beneficiary's bank (e.g. SWIFT), and the bank's name will be filled automatically. Do not fill out this field manually.

| CitiDirect                       | BE® 🗸         | Q                                         |                          |                                            |
|----------------------------------|---------------|-------------------------------------------|--------------------------|--------------------------------------------|
| CitiDin                          | rect Services | Payments                                  | Receivable<br>Collection | s & Trade /<br>is eForms                   |
| Client Logged in as: DEMO POLAND |               | Payment Initiation<br>Pay Using Templates |                          | Template Management<br>Create New Outgoing |
|                                  | 🚀 Wh          | Quick Entry From<br>Input New Outgoi      | Templates                | To Submit/Modify<br>To Authorize           |

| ayment method                                                                                                    | Select Template Ha                                    | ave You Paid This Beneficiary Before?                                                                                                    |                                                                                       |
|----------------------------------------------------------------------------------------------------|-------------------------------------------------------|----------------------------------------------------------------------------------------------------|---------------------------------------------------------------------------------------|
| * Debit Account<br>51 1030 1508 0000 00                                                                                                    | 001 0003 5057 - Demo                                  | Payment Currency EUR - EMU EURO                                                                                                    | Payment Amount                                                                        |
| Account Name<br>Demo 2 EUR                                                                                                    | 3                                                     | * Payment Method<br>Cross Border Funds Transfer                                                                                                    | -5 6                                                                                  |
| Branch Name<br>WARSAW CITIBANK                                                                                                    |                                                       | * Payment Type<br>Select                                                                                                    | ~                                                                                     |
| Debit Account Balance<br>0,00 EUR C <sup>4</sup><br>19/02/2021, 11:03 AM                                                                                | B                                                     |                                                                                                    |                                                                                       |
| Remember these Sel                                                                                                    | ections                                               |                                                                                                    |                                                                                       |
|                                                                                                    |                                                       |                                                                                                    |                                                                                       |
| •                                                                                                    |                                                       |                                                                                                    |                                                                                       |
| ross Border Funds Tra                                                                                                    | nsfer                                                 |                                                                                                    |                                                                                       |
| Payment Details     Transaction Reference                                                                                                    | e Number                                              | * Debit Value Date                                                                                                    | * Payment Details                                                                     |
| * Charges Indicator                                                                                                    |                                                       | 19/02/2021                                                                                                    |                                                                                       |
| Shared                                                                                                    | ~                                                     | Charges Account<br>51 1030 1508 0000 0001 0003 5057                                                                                                    |                                                                                       |
| Mark this Payment as                                                                                                    | i Important 🌀                                         | Intra-Company 👔                                                                                                    | Other Instructions                                                                    |
| <sup>r</sup> Beneficiary Details ◄                                                                                                    | 9                                                     |                                                                                                    |                                                                                       |
| * Beneficiary Name                                                                                                    |                                                       | Beneficiary Bank Routing Method                                                                                                    | * Beneficiary Account Number                                                          |
| Beneficiary Address Lin                                                                                                    | e 1                                                   | Beneficiary Bank Routing Code                                                                                                    | Bank Details                                                                          |
| Beneficiary Address Lin                                                                                                    | e 2                                                   | Beneficiary Bank Name                                                                                                    | Advise Beneficiary                                                                    |
| Beneficiary Address Lin                                                                                                    | e 3                                                   | Beneficiary Bank Address Line 1                                                                                                    | No Advice Required 🗸                                                                  |
|                                                                                                    |                                                       |                                                                                                    | Advise to Peneficiany Pank (2)                                                        |
|                                                                                                    | ]                                                     | Beneficiary Bank Address Line 2                                                                                                    |                                                                                       |
|                                                                                                    |                                                       | Beneficiary Bank Address Line 2 Beneficiary Bank Address Line 3                                                                                                    |                                                                                       |
| Intermediary Bank De                                                                                                    | tails                                                 | Beneficiary Bank Address Line 2<br>Beneficiary Bank Address Line 3                                                                                                    |                                                                                       |
| Intermediary Bank De<br>Ordering Party Details                                                                                                    | stails                                                | Beneficiary Bank Address Line 2 Beneficiary Bank Address Line 3                                                                                                    |                                                                                       |
| Intermediary Bank De<br>Ordering Party Details<br>Add Recurring Paymen<br>Save As Template                                                              | tails<br>s<br>t Instruction                           | Beneficiary Bank Address Line 2 Beneficiary Bank Address Line 3                                                                                                    |                                                                                       |
| Intermediary Bank De<br>Ordering Party Detailt<br>Add Recurring Paymen<br>Save As Template                                                              | italis<br>s<br>t histruction                          | Beneficiary Bank Address Line 2 Beneficiary Bank Address Line 3 Beneficiary Bank Address Line 3 Template Group                                                                                                    | Template Type     Edition Translate                                                   |
| Intermediary Bank De<br>Ordering Party Detail:<br>Add Resuming Paymen<br>Save As Template<br>* Template Name<br>Maximum Allowed Amou                    | tails<br>s<br>t histraction<br>10                     | Beneficiary Bank Address Line 2 Beneficiary Bank Address Line 3 Beneficiary Bank Address Line 3 Default-Default Pre-Format Group Default-Default Pre-Format Group Save Payment Amount Details                                                                                                    | * Template Type     Educide Template     ¥     ✓                                      |
| Intermediary Bank De<br>Ordering Party Detail<br>Add Recurring Payment<br>Save As Template<br>* Template Name<br>Maximum Allowed Amou<br>Submit and Cop | rtalls<br>s<br>t Instruction<br>int<br>y Copy Save As | Beneficiary Bank Address Line 2 Beneficiary Bank Address Line 3 Beneficiary Bank Address Line 3 Default-Default-Defaul | Konce to Deninically Dank     Template Type     Entable Template     Ymrk as Favorite |

- <u>Beneficiary Account Number</u> enter the account number in the international standard used in a given country, e.g. enter IBAN for EU member states.
- 10. If you wish to save a payment as a template, tick the option Save As Template and complete the details.
- 11. Select Submit in order to enter the transaction.

More useful tips on how to use CitiDirect BE can be found  $\underline{HERE} \gg$ 

Links in our communication messages lead to websites or marketing materials of our Bank or our partners and are provided for information purposes. Links are not used to collect sensitive data from our Clients. In case of any doubts, please contact CitiService or the sender of the message from the Bank. This advertising material is for information purposes only and does not constitute an offer in the meaning of article 66 of the Civil Code.

Citi and Citi and Cit